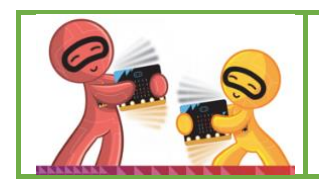

Prise en main des interfaces Makecode et Vittascience

A l'aide de votre ordinateur région, utiliser de préférence le navigateur : Chrome

Découverte et prise en main de l'interface Makecode

- Se rendre sur la plateforme de Makecode.micro:bit : <u>https://makecode.microbit.org/</u>
- Repérer le bandeau tutoriels et cliquez sur celui du cœur clignotant

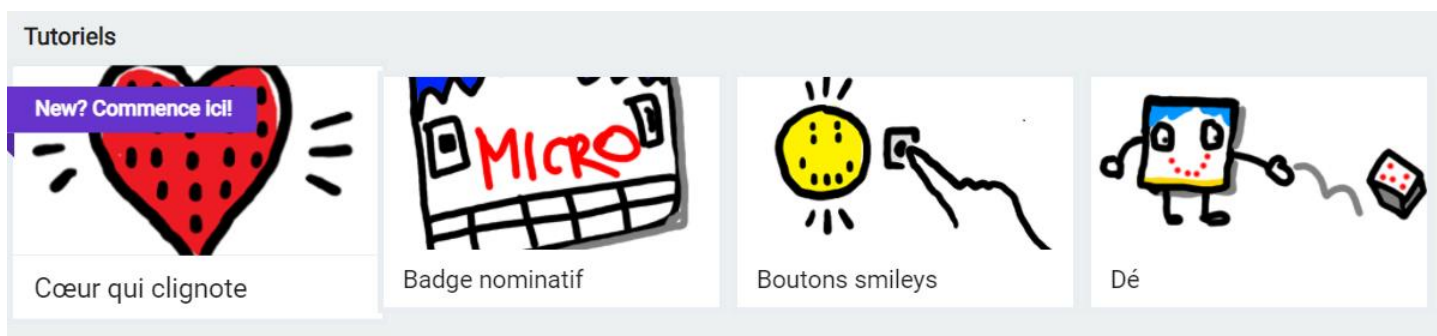

- Puis démarrer le tutoriel Blocs- d'accord-
- Suivre le tutoriel du cœur pour apprendre à faire clignoter le cœur :
  - Mettre en place les blocs pas à pas en suivant les instructions du tutoriel (cliquer sur l'ampoule pour avoir une aide)
  - > Cliquez sur **suivant** (à droite pour avancer dans les étapes)
  - > Tester votre programme en utilisant le simulateur : appuyer sur **play**
- Changer de tutoriel : faire autant de tutoriel que vous voulez
  - Les trois autres sont souhaitables : badge, boutons smileys, dé
- 2

Découverte et prise en main de l'interface Vittascience

- Se rendre sur la plateforme Vittascience: <u>https://fr.vittascience.com/</u>
- Cliquer sur l'onglet Programme en haut à droite, puis Micro:bit,
- Créer un nouveau projet en cliquant sur le + à gauche
- Choisir le mode blocs ou hybride : en haut à droite
- Cliquez sur le **triangle** (**play**) pour tester le programme dans le simulateur
- Les menus et les blocs ne portent pas exactement le même nom, essayez de retrouver les instructions pour construire les 4 défis précédents.

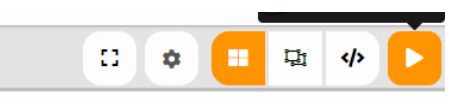